# Find Cell or Find Unit

The following are instructions for finding a specific cell key on the mineral or placer map, or unit on the coal map.

**Note:** These instructions are for the Common Web Mapping (CWM) map viewers.

 CONTENTS
 RELATED LINKS

 • Instructions
 • Legislation: MTO Grid Regulation

 • Mineral Titles Online Grid Systems
 • Frequently Asked Questions

# Instructions

#### Step 1

Go to the Mineral Titles Online (MTO) web page at www.mtonline.gov.bc.ca

### Step 2

Open a map viewer by clicking on the **Mineral Map**, **Placer Map** or **Coal Map** depending on type of tenure desired.

#### Step 3

Select the **Find Cell** or **Find Unit** link from the right hand navigation screen.

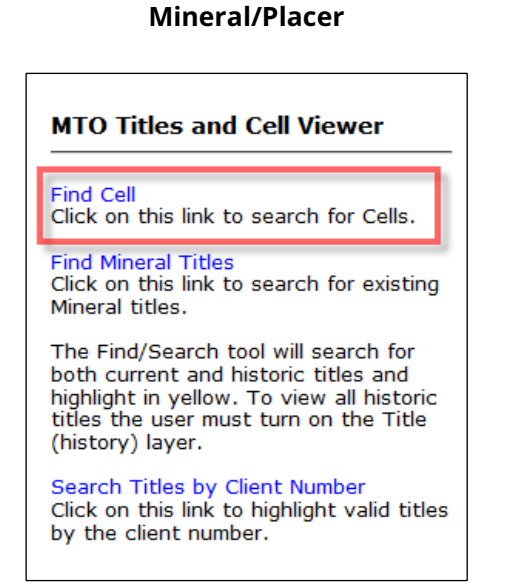

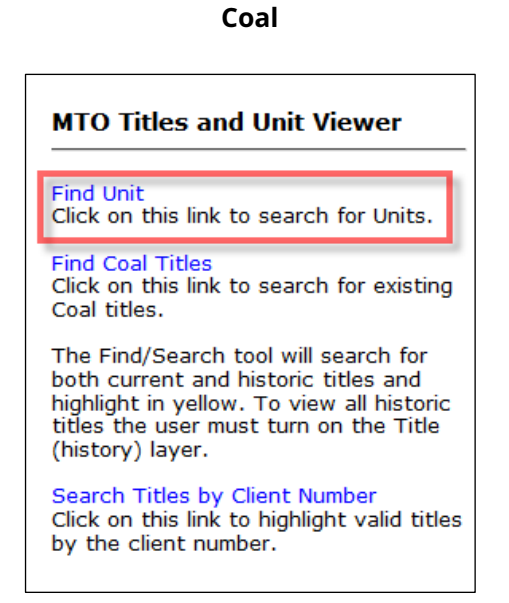

#### Step 4

Depending on the grid system used, enter the Cell Key or Unit number into the field and click **OK**.

The map will zoom to and highlight with a yellow outline the identified cell or unit.

For example,

Mineral/Placer Cells: 093N07F002B

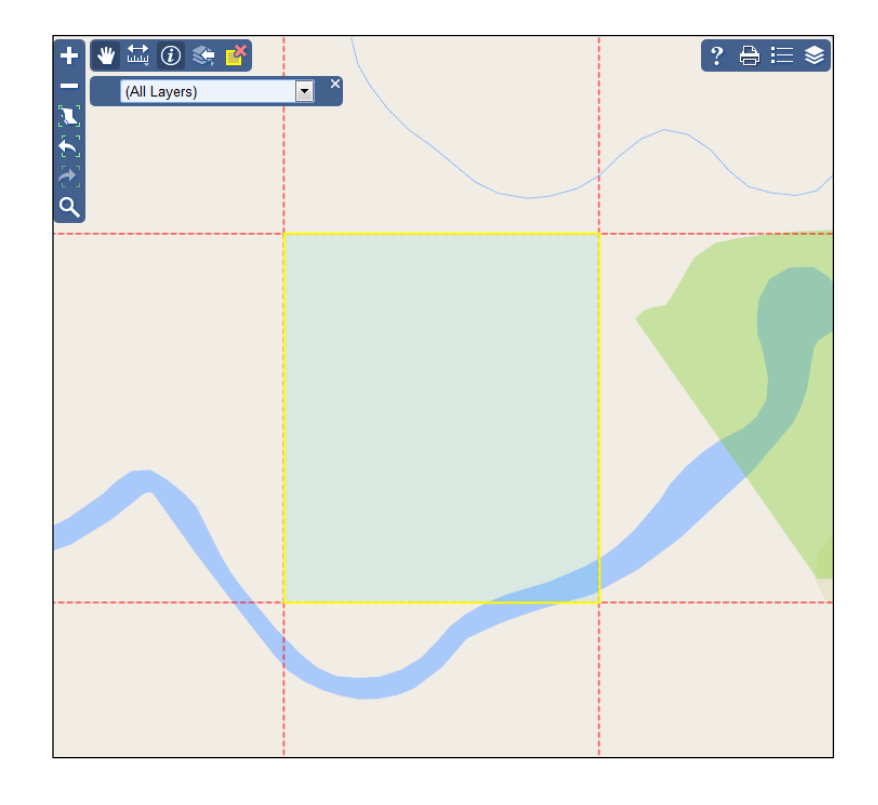

Coal Units: 094F10H064, 082K11A058

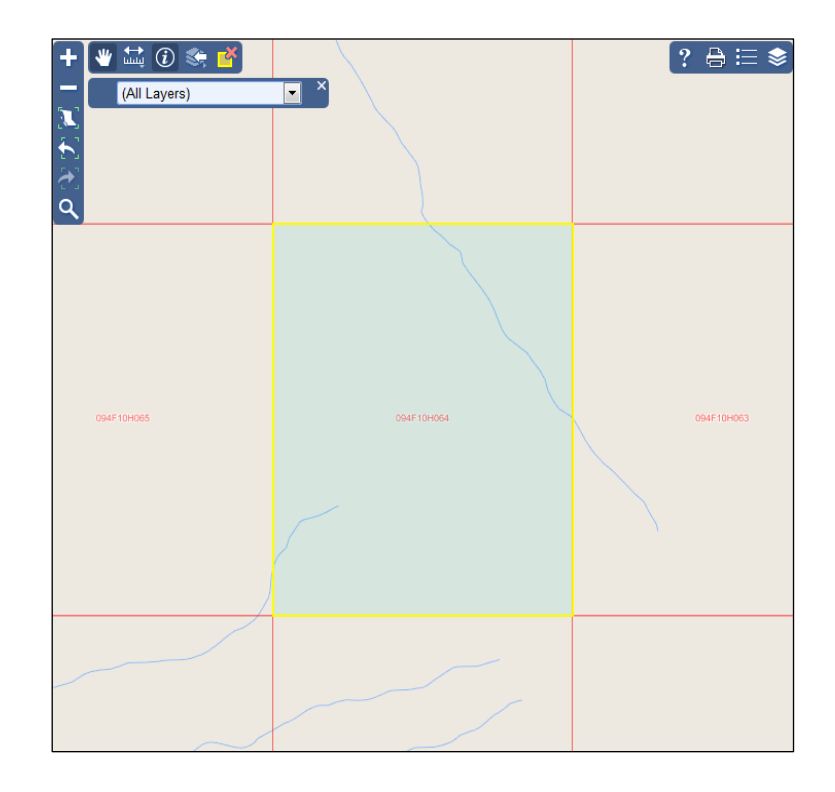

# Step 5

Repeat Step 4 for each cell or unit you wish to locate.

# Step 6

Close map window when done.